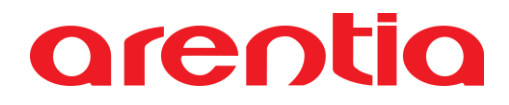

### Manual de utilização do ADD-ON

### Gestão de Vendas Imobiliárias

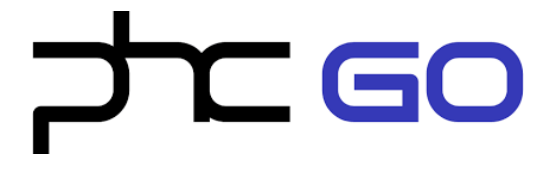

### Índice

| Configurações iniciais 3         |
|----------------------------------|
| Gestão de Vendas Imobiliárias    |
| Proprietário                     |
| Criar proprietário               |
| Ações disponíveis                |
| Imóvel9                          |
| Criar imóvel9                    |
| Ações disponíveis10              |
| Preponente11                     |
| Criar preponente11               |
| Ações disponíveis11              |
| Venda13                          |
| Criar venda13                    |
| Ações disponíveis14              |
| Conta corrente de Proprietário16 |
| Consulta de movimento16          |
| Análises17                       |
| Análise de Proprietário17        |
| Análises Gerais18                |
| Dashboard19                      |

### Configurações iniciais

Antes de começar a utilizar o add-on, devem ser registados os colaboradores que serão Vendedores e/ou Angariadores no ecrã **Colaborador** (menu Definições > Gestão de Vendas Imobiliárias > Colaborador).

| \$<br>Definições                 | ~ |
|----------------------------------|---|
| Acessos                          | > |
| Agenda                           | > |
| Artigos e Serviços               | > |
| Códigos                          | > |
| Correção de Dados                | > |
| Gerais                           | > |
| Gestão de Dados                  | > |
| Gestão de Vendas<br>Imobiliárias | ~ |
| Colaborador                      |   |
| Importação de Dados              | > |
| Impostos                         | > |

*Angariador* é o colaborador que faz a prospeção e recolha de informação do imóvel pretendido pelo cliente e a divulgação de imóveis que o proprietário pretende vender. *Vendedor* é o colaborador que concretiza a venda.

Os campos Angariador e Vendedor não são campos editáveis. Estão disponíveis duas formas para indicar o que o colaborador receberá: percentagem e valor. Se forem preenchidos os campos percentagem, o colaborador irá receber essa parte do valor total da angariação ou venda realizada; se forem preenchidos os campos valor, o colaborador irá receber esse valor por cada angariação ou venda realizada.

| ☆ C | olaborador                  |   |                           |     |                   | Ações | Introduza | Colaborador |
|-----|-----------------------------|---|---------------------------|-----|-------------------|-------|-----------|-------------|
| ×   | Em edição                   |   |                           |     |                   |       | Grave     | Cancele     |
| >   | Colaborador *               |   |                           |     | Nº de colaborador |       |           |             |
| 5   |                             |   |                           |     |                   |       |           |             |
|     | Dados gerais                |   |                           |     |                   |       |           |             |
|     | Angariador<br>Angariador    |   |                           |     |                   |       |           |             |
|     | Percentagem principal<br>2  | % | Velor principal<br>0,000  | EUR |                   |       |           |             |
|     | Percentagem secundéria<br>1 | % | Velor secundário<br>0,000 | EUR |                   |       |           |             |
|     | Vendedor<br>Vendedor        |   |                           |     |                   |       |           |             |
|     | Percentagem principal<br>5  | % | Velor principal<br>0,000  | EUR |                   |       |           |             |
|     | Percentagem secundária<br>9 | % | Valor secundário<br>0,000 | EUR |                   |       |           |             |
| Ŧ   |                             |   |                           |     |                   |       |           |             |

Arentia, S.A. | www.arentia.pt | arentia@arentia.pt | 244 882 666 | NIF: 508 819 717 | Capital Social: 250.000,00 € | C.R.C. de Leiria SEDE: Rua da Floresta nº 800 Azabucho – Pousos 2410-021 Leiria | 2410-021 LEIRIA FILIAL: Rua Carlos Santos, Nº 8 - Loja J | 2790-421 Queijas FILIAL: Tâmega Park Edifício Mercúrio Fr. AC | 4600-758 Amarante

Deverá também verificar se o parâmetro está devidamente configurado. Indo à opção Menu > Definições > Gerais > Parâmetros.

Este parâmetro é extremamente importante porque sem ele não será possível criar as faturas partindo do add-on. Este parâmetro serve para configurar a série a usar na faturação ao proprietário.

| ۵ | Definições                      | ~           | ☆ D | r Definições - Parâmetros     |       |  |  |  |  |  |
|---|---------------------------------|-------------|-----|-------------------------------|-------|--|--|--|--|--|
|   | Acessos                         | >           | ×   | Parâmetros                    | Edite |  |  |  |  |  |
|   | Agenda                          | >           | 5   |                               |       |  |  |  |  |  |
|   | Artigos e Serviços              | >           | Å   | Artigos e Serviços            | ~     |  |  |  |  |  |
|   | Códigos                         | >           | м   | Utilização e Visualização     | ~     |  |  |  |  |  |
|   | Correção de Dados               | <b>&gt;</b> | =,  |                               |       |  |  |  |  |  |
|   | Gerais                          | ~           |     | Privacidade e Segurança       | ~     |  |  |  |  |  |
|   | Configuração de<br>Agendamentos |             |     | Gestão de Vendas Imobiliárias | ^     |  |  |  |  |  |
|   | Câmbios                         | - 1         |     | Faturação a Proprietário      |       |  |  |  |  |  |
|   | Configuração de<br>Impressoras  |             |     | Fatura                        |       |  |  |  |  |  |
|   | Dados da Empresa                |             |     |                               |       |  |  |  |  |  |
|   | Parâmetros                      | •           |     | Cores e Tamanhos              | ~     |  |  |  |  |  |
|   | Referência Interna              |             | Ť   | Geral                         | ~     |  |  |  |  |  |
|   | Vandadoras                      |             |     |                               |       |  |  |  |  |  |

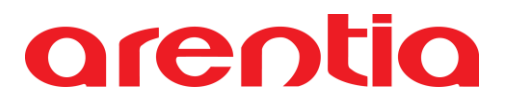

### Gestão de Vendas Imobiliárias

O add-on de Gestão de Vendas Imobiliárias é um add-on que permite fazer a gestão das vendas dos imóveis, permitindo criar clientes e faturas de forma fácil e quase automática.

Este add-on é composto por cinco ecrãs, sendo eles:

- 1. Proprietário,
- 2. Imóvel,
- 3. Conta Corrente de Proprietário,
- 4. Preponente,
- 5. Venda.

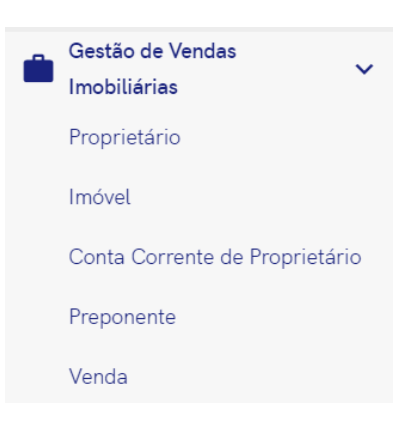

### Proprietário

No ecrã **Proprietário** podem ser introduzidos novos proprietários e ainda editar, eliminar e inativar os proprietários já existentes.

#### Criar proprietário

Após clicar na opção *Introduza Proprietário*, será apresentado um ecrã que se encontra dividido em oito separadores:

- Cabeçalho,
- Dados do Proprietário,
- 2º Proprietário,
- Cônjuge,
- Outros,
- Dados Bancários,
- Representante Legal,
- Angariador Imobiliário.

| ☆ P     | roprietário            |                      |                        | Ações           | Introduza Proprietário |
|---------|------------------------|----------------------|------------------------|-----------------|------------------------|
| ×       | Em introdução          |                      |                        |                 | Grave                  |
| ><br>=, | Tipo de proprietário * | N° de contribuinte * | Nº de cliente<br>O     | Inativo         |                        |
|         | Proprietário *         |                      | № de proprietário<br>3 | Pais * Portugal | × •                    |
|         | Dados gerais           |                      |                        |                 |                        |
|         | Dados do Proprietário  |                      |                        |                 | t≡ ^                   |
|         | Morada *               |                      |                        | Código-postal * |                        |
| Ť       | Distrito *             | Concelho *           | Freguesia *            | Zona            | •                      |

No cabeçalho apenas é necessário preencher os campos: país, proprietário, número de contribuinte e tipo de proprietário. O campo do número de proprietário é gerado automaticamente, de forma sequencial, e o campo do número de cliente é atualizado após a criação da ficha de cliente (partindo deste ecrã).

Nos restantes separadores existem apenas alguns campos de preenchimento obrigatório, sendo os restantes de preenchimento opcional. De realçar que no separador Representante Legal existe o campo "Crie cliente para o representante legal" que só deve ser preenchido caso sejam essas as informações a constar na ficha de cliente e, consequentemente, na fatura a criar. Se ele não for selecionado serão utilizadas as informações relativas ao proprietário.

#### **Ações disponíveis**

Cada registo de proprietário terá disponíveis as seguintes Ações:

- Crie cliente
- Crie cliente rep. legal

- Crie imóvel
- Crie venda

| ☆ Proprietário                 |                       |                   |                                 |                     | Ações Introduza Proprietário |
|--------------------------------|-----------------------|-------------------|---------------------------------|---------------------|------------------------------|
| X Feche                        |                       |                   | Edite Duplique                  | Apague              | ma Descarregue Envie         |
| > Reduza registo               | Dados gerais Análises | Comentários       |                                 |                     |                              |
| Adicione registo aos favoritos | Dados do Proprietário |                   |                                 |                     | <u>+</u> ^                   |
| 🚍 Ações do registo             | ( Morada *            |                   |                                 | Código-pr<br>XXXX-) | ostal *                      |
| Proprietário 🗸                 | _                     |                   |                                 |                     |                              |
| Adicione tarefa                | Distrito *            | Concelho *        | Freguesia *                     |                     |                              |
| Crie cliente                   | Tipo de documento *   | N° do documento * | Data de validade do documento * |                     |                              |
| Crie imóvel                    | Cartão de cidadão     |                   |                                 |                     |                              |
| Crie venda                     | Estado civil *        |                   | Data de nascimento *            |                     |                              |
| Envie e-mail                   |                       |                   |                                 |                     |                              |
| T Volte ao topo                | E-mail.*              |                   |                                 | - Telemóve          |                              |

#### Crie cliente

Esta ação permite criar uma ficha de cliente de forma quase automática, para que posteriormente seja possível emitir a fatura referente ao serviço prestado pela imobiliária.

A ação irá abrir o ecrã de **Clientes** e os dados em comum são preenchidos com a informação que constar na ficha de proprietário. No fim de validar a informação, bastará gravar e o cliente ficará criado.

| ☆ (     | Clientes                    |     |                                       |      |                  | (                        | Ações |    |       |
|---------|-----------------------------|-----|---------------------------------------|------|------------------|--------------------------|-------|----|-------|
| ×       | Em introdução               |     |                                       |      |                  |                          | Grave | Ca | ncele |
| ><br>≡, | Pais *<br>Portugal          | × • | Número de Contribuinte *<br>999999990 | 9/20 | N° cliente<br>39 | <br>Estabelecimento<br>0 |       |    |       |
|         | Cliente '<br>Proprietário 1 |     |                                       |      |                  | <br>Inativo              |       |    |       |
|         | Dados gerais                |     |                                       |      |                  |                          |       |    |       |
|         | Detalhes                    |     |                                       |      |                  |                          |       | t≡ | ~     |
|         | Classificação               |     |                                       |      |                  |                          |       |    | ~     |
|         | Financeiro                  |     |                                       |      |                  |                          |       |    | ~     |
| Ť       | Identificação               |     |                                       |      |                  |                          |       |    |       |

#### Crie cliente rep. legal

Esta ação permite criar uma ficha de cliente de forma quase automática, para que posteriormente seja possível emitir a fatura referente ao serviço prestado pela imobiliária.

A ação irá abrir o ecrã de **Clientes** e os dados em comum são preenchidos com a informação que constar na ficha de proprietário, no separador Representante Legal. No fim de validar a informação, bastará gravar e o cliente ficará criado.

#### Crie imóvel

Esta ação permite criar uma ficha de imóvel com os dados relativos ao proprietário já preenchidos.

A ação irá abrir o ecrã de **Imóvel** e os dados do proprietário já irão estar preenchidos com a informação que constar na ficha de proprietário.

#### Crie venda

Esta ação permite criar uma ficha de venda com os dados relativos ao proprietário já preenchidos.

A ação irá abrir o ecrã de **Venda** e os dados do proprietário já irão estar preenchidos com a informação que constar na ficha de proprietário.

### Imóvel

No ecrã **Imóvel** podem ser introduzidos novos imóveis e ainda editar e eliminar os imóveis já existentes. Para criar uma ficha para um imóvel, existem duas formas:

- 1. a partir do ecrã Proprietário, através da ação "Crie imóvel"
- 2. ou diretamente no ecrã **Imóvel**.

A primeira opção tem a vantagem de os dados do proprietário serem preenchidos de forma automática na ficha do imóvel, não sendo necessário voltar a inseri-los; na segunda opção terá de preencher todos os dados referentes ao proprietário.

#### Criar imóvel

Após clicar na opção *Introduza Imóvel*, será apresentado um ecrã que se encontra dividido em onze separadores:

- Cabeçalho,
- Dados do Imóvel,
- Detalhes do Imóvel,
- Licenças,
- Certificado Energético,
- Registos,
- Controlo de Placas,
- Informações Adicionais,
- Proposta.

| ☆ Ir | nóvel                  |            |                         | Ações Introduza Imóvel              |
|------|------------------------|------------|-------------------------|-------------------------------------|
| ×    | Em introdução          |            |                         | Grave Cancele                       |
| >    | Imóvel *               |            | n° do imóvel            |                                     |
| -,   | Proprietário *         | •          | Nº do proprietário<br>O | Finalidade                          |
|      | Tipo de imóvel *       | Situação * | Estado *                | Mediadora Contratada em Regime de * |
|      | Dados gerais           |            |                         |                                     |
|      | Dados do Imóvel        |            |                         | te 🗸                                |
|      | Detalhes do Imóvel     |            |                         | ~                                   |
|      | Licenças               |            |                         | *                                   |
|      | Certificado Energético |            |                         | ~                                   |
|      | Registos               |            |                         | v                                   |
| Ť    | Controlo de Placas     |            |                         | ~                                   |

No cabeçalho é necessário preencher os campos: imóvel (identificação do mesmo), proprietário, finalidade, tipo de imóvel, situação, estado e regime de contrato da mediadora (se é exclusivo ou não). O campo do número de imóvel é gerado automaticamente, de forma sequencial, e o campo do número de proprietário é preenchido após a escolha do proprietário.

Nos restantes separadores existem apenas alguns campos de preenchimento obrigatório, sendo os restantes de preenchimento opcional. De realçar que no separador Dados do Imóvel, os campos relativos à morada do imóvel são de preenchimento obrigatório.

#### Ações disponíveis

Cada registo de imóvel terá disponível a Ação "Crie venda".

| ☆ Imóvel                       |                                  |             |                         |           |                     | Ações Introduza Imóvel |
|--------------------------------|----------------------------------|-------------|-------------------------|-----------|---------------------|------------------------|
| X Feche                        |                                  |             | Edite Dupliq            | ue Apague | Imprima             | Descarregue Envie      |
| > Reduza registo               | Imóvel *                         |             | nº do imóvel            |           |                     |                        |
| Adicione registo aos favoritos | Imóvel 2                         |             | 2                       |           |                     |                        |
| 🚍 Ações do registo             | Proprietário *<br>Proprietário 1 | G           | Nº do proprietário<br>1 |           | Finalidade<br>Venda |                        |
| Imóvel 🗸                       |                                  |             |                         |           |                     |                        |
| Adicione tarefa                | Tipo de imóvel *                 | Situação "  | Estado "                |           | Mediadora Cont      | ratada em Regime de "  |
| Crie venda                     | Terreno                          | Novo        | Ativo                   |           | Exclusividad        | le                     |
| Envie e-mail                   | Dados gerais Análises            | Comentários |                         |           |                     |                        |
| Exporte registo                |                                  |             |                         |           |                     |                        |
| Imprima                        | Dados do Imóvel                  |             |                         |           |                     | t≡ ~                   |
| ↑ Volte ao topo                | Detalhes do Imóvel               |             |                         |           |                     | ~                      |

#### Crie venda

Esta ação permite criar uma ficha de venda com os dados relativos ao imóvel já preenchidos.

A ação irá abrir o ecrã de **Venda** e os dados do imóvel já irão estar preenchidos com a informação que constar na ficha de imóvel.

### Preponente

No ecrã **Preponente** podem ser introduzidos novos preponentes e ainda editar, eliminar e inativar os preponentes já existentes.

#### **Criar preponente**

Após clicar na opção *Introduza Preponente*, será apresentado um ecrã que se encontra dividido em nove separadores:

- Cabeçalho,
- Informações Pessoais,
- Dados do Imóvel,
- Cônjuge,
- Outros,
- Dados Bancários,
- Dados Profissionais,
- Representante Legal,
- Angariador Imobiliário.

| ☆ P    | reponente            |                           |                  | Ações         |               |
|--------|----------------------|---------------------------|------------------|---------------|---------------|
| ×      | Em introdução        |                           |                  |               | Grave Cancele |
| ><br>≕ | Tipo de preponente * | Nº de contribuinte *<br>0 |                  | 🗌 Inativo     |               |
|        | Deservate *          |                           | N° de preponente |               |               |
|        | Preponente *         |                           | 5                | -             |               |
|        | Dados gerais         |                           |                  |               |               |
|        | Informações Pessoais |                           |                  |               | t≡ ^          |
|        | Morada fiscal        |                           |                  | Código-postal |               |
| Ť      | Distrito             | Concelho                  | Freguesia        | Zona          | •             |

No cabeçalho apenas é necessário preencher os campos: preponente, número de contribuinte e tipo de preponente. O campo do número de preponente é gerado automaticamente, de forma sequencial.

Nos restantes separadores existem apenas alguns campos de preenchimento obrigatório, sendo os restantes de preenchimento opcional. De realçar que no separador Informações Pessoais, os campos relativos aos contactos do preponente são de preenchimento obrigatório.

#### **Ações disponíveis**

Cada registo de preponente terá disponível a Ação "Crie venda".

| ☆ Preponente                                                                      |                                              |                                                |                                 | Ações Introduza Preponente |
|-----------------------------------------------------------------------------------|----------------------------------------------|------------------------------------------------|---------------------------------|----------------------------|
| X Feche                                                                           |                                              |                                                | Edite Duplique Apague           | Imprima Descarregue Envie  |
| <ul> <li>&gt; Reduza registo</li> <li>☆ Adicione registo aos favoritos</li> </ul> | Tipo de preponente " Particular Preponente " | N <sup>e</sup> de contribuinte *<br>9999999990 | Nº da preconente                | 🗌 Inativo                  |
| Ações do registo  Preponente  Advisione tarefa                                    | Preponente 1                                 |                                                | 1                               |                            |
| Crie venda<br>Envie e-mail                                                        | Informações Pessoais                         | omentarios                                     |                                 | 1Ξ ^                       |
| Exporte registo<br>Imprima                                                        | Tipo de documento *<br>Cartão de cidadão     | N° de documento *                              | Data de validade do documento * |                            |
| T Volte ao topo                                                                   | Estado civil.*                               |                                                | Data de nascimento *            |                            |

#### Crie venda

Esta ação permite criar uma ficha de venda com os dados relativos ao preponente já preenchidos.

A ação irá abrir o ecrã de **Venda** e os dados do preponente já irão estar preenchidos com a informação que constar na ficha do preponente.

### Venda

No ecrã **Venda** podem ser introduzidos novas vendas e ainda editar e eliminar as vendas já existentes. Para criar uma ficha de venda, existem quatro formas:

- 1. a partir do ecrã Proprietário, através da ação "Crie venda",
- 2. a partir do ecrã Imóvel, através da ação "Crie venda",
- 3. a partir do ecrã Preponente, através da ação "Crie venda",
- 4. ou diretamente no ecrã **Venda**.

As primeiras três opções têm a vantagem de os dados comuns entre os dois ecrãs (origem e destino) serem preenchidos de forma automática na ficha da venda, não sendo necessário voltar a inseri-los; na última opção terão de ser preenchidos todos os dados referentes ao proprietário, preponente e imóvel.

#### Criar venda

Após clicar na opção *Introduza Vendas*, será apresentado um ecrã que se encontra dividido em cinco separadores:

- Cabeçalho,
- Venda,
- Intervenientes,
- Outros,
- Vendedor Imobiliário.

| ☆ \     | /enda                |                      |                           |                        | Ações |           |
|---------|----------------------|----------------------|---------------------------|------------------------|-------|-----------|
| ×       | Em introdução        |                      |                           |                        | Grav  | e Cancele |
| ><br>=. | Nº de contrato<br>4  | Deta *<br>23.01.2023 |                           | Estado "<br>A decorrer |       | × •       |
|         | Imóvel *             |                      | N <sup>8</sup> do Imóvel. |                        |       |           |
|         | Dados gerais         |                      |                           |                        |       |           |
|         | Venda                |                      |                           |                        |       | t≡ ~      |
|         | Intervenientes       |                      |                           |                        |       | ~         |
|         | Outros               |                      |                           |                        |       | ~         |
|         | Vendedor imobiliário |                      |                           |                        |       | ~         |
|         |                      |                      |                           |                        |       |           |
|         |                      |                      |                           |                        |       |           |
| Ŧ       |                      |                      |                           |                        |       |           |

No cabeçalho é necessário preencher os campos: data, imóvel e estado. O campo do número de contrato é gerado automaticamente, de forma sequencial, e o campo do número de imóvel é preenchido após a escolha do imóvel.

No campo Imóvel apenas irão aparecer imóveis que não estejam vendidos. Em relação ao campo Estado, este aparece preenchido, por defeito, com a opção "A decorrer", o que significa que o processo de venda ainda se encontra a decorrer ou em fase inicial. Quando este tiver terminado, basta alterar o Estado para "Concluído", que o estado do Imóvel será atualizado para "Vendido".

Nos restantes separadores existem apenas alguns campos de preenchimento obrigatório, sendo os restantes de preenchimento opcional. De realçar que no separador Dados do Imóvel, os campos relativos à morada do imóvel são de preenchimento obrigatório.

#### Ações disponíveis

Cada registo de venda terá disponível a Ação "Fature a proprietário".

| ☆ Venda                        |                       |             |       |                   |          |        |          | Ações       | ntroduza \ | Vendas |
|--------------------------------|-----------------------|-------------|-------|-------------------|----------|--------|----------|-------------|------------|--------|
| X Feche                        |                       |             |       | Edite             | Duplique | Apague | Imprima  | Descarregue | e En       | ivie   |
| > Reduza registo               | Nº de contrato        | Data *      | (iii) |                   |          |        | Estado * |             |            |        |
| Adicione registo aos favoritos |                       |             |       |                   |          |        |          |             |            | -      |
| 🚍 Ações do registo             | Imóvel *<br>Imóvel 2  |             | e     | Nº do imóvel<br>2 |          |        |          |             |            |        |
| Venda 🗸                        |                       |             |       |                   |          |        |          |             |            |        |
| Adicione tarefa                | Dados gerais Análises | Comentários |       |                   |          |        |          |             |            |        |
| Envie e-mail                   |                       |             |       |                   |          |        |          |             |            |        |
| Exporte registo                | Venda                 |             |       |                   |          |        |          |             | 1=         | ~      |
| Fature a proprietário          | Intervenientes        |             |       |                   |          |        |          |             |            | ~      |
| Imprima                        | Outros                |             |       |                   |          |        |          |             |            | ~      |
| ↑ Volte ao topo                | Vendedor imobiliário  |             |       |                   |          |        |          |             |            |        |

#### Fature a proprietário

Esta ação permite criar uma fatura para o proprietário, com os dados relativos à venda do imóvel. **Nota:** esta opção só irá aparecer se a venda estiver concluída e não existir nenhuma fatura associada à Venda.

A ação irá abrir o ecrã de faturação, em modo de introdução, na série configurada nos parâmetros, com os dados relativos ao proprietário preenchidos (caso já exista ficha de cliente criada).

| ☆ F | aturação - Fatura                      |                                    |            |                   |                    |                                 | Ações     Introduza Fatura |
|-----|----------------------------------------|------------------------------------|------------|-------------------|--------------------|---------------------------------|----------------------------|
| ×   | Em introdução Rascunho                 |                                    |            |                   |                    |                                 | Grave Cancele              |
| ⇒   | Nº documento<br>O                      | Data do documento *<br>23.01.2023  | ā          | Hora do documento | (                  | Vencimento           23.01.2023 | ä                          |
|     | <sup>Cliente</sup> *<br>Proprietário 1 |                                    | × •        | Nº cliente<br>39  |                    | Estabelecimento                 |                            |
|     | Dados gerais                           |                                    |            |                   |                    |                                 |                            |
|     | Detalhes                               |                                    |            |                   |                    |                                 | t≡ ^                       |
|     | Copie documentos Importe li            | inhas                              |            |                   |                    |                                 | ◎ ∷ Ⅲ ❹ >                  |
|     | Referência                             | Designação                         | Quantidade | Preço unitário    | Tabela de IVA      | Total                           | IVA Incluído               |
| Ť   | + =+                                   | Faturação do contrato de venda nº2 | 1,0        | EUR               | PT Normal - 23,00% | EUR                             | 📋                          |

Ao assinar a fatura, será criado o movimento correspondente na conta-corrente do proprietário. Se a fatura for anulada, esse movimento será marcado como anulado. Se for emitida uma nota de crédito para essa fatura irá aparecer o movimento correspondente na conta-corrente do proprietário.

Caso a série não seja do tipo Fatura/recibo, para emitir o recibo correspondente, basta seguir o processo normal de faturação: ir à fatura e escolher a opção *Emita Recibo Normal*. Ao assinar o recibo, será criado o movimento correspondente na conta-corrente do proprietário. Se o recibo for anulado, esse movimento será anulado.

### Conta corrente de Proprietário

No ecrã **Conta corrente de Proprietário** podem ser consultados e inativados os movimentos de conta corrente de todos os proprietários.

#### Consulta de movimento

Ao consultar um movimento será apresentado um ecrã que se encontra dividido em dois separadores:

- Cabeçalho,
- Detalhes.

| Açõe   |                                  |                      |                                 |                            |            |  |  |  |
|--------|----------------------------------|----------------------|---------------------------------|----------------------------|------------|--|--|--|
| ×      |                                  |                      | Edite                           | Apague Imprima Descarregue | Envie      |  |  |  |
| ><br>☆ | Descrição do Movimento<br>Fatura | Nº do documento<br>2 | Data do movimento<br>20.01.2023 |                            |            |  |  |  |
| Ξ,     | Proprietário<br>Proprietário 1   | ප                    | Nº do proprietário<br>1         |                            |            |  |  |  |
|        |                                  |                      |                                 | Anulado                    |            |  |  |  |
|        | Dados gerais Análises Coment     | ários                |                                 |                            |            |  |  |  |
|        | Detalhes                         |                      |                                 |                            | <u>+</u> ^ |  |  |  |
| Ť      | Debito *                         |                      |                                 |                            |            |  |  |  |

No cabeçalho vão aparecer os campos: descrição do movimento, data do movimento, proprietário, número do proprietário e anulado. O campo do número de documento é gerado automaticamente, de forma sequencial, dentro de cada descrição de movimento.

No separador Detalhes é onde estará preenchido o valor do movimento, com identificação do tipo de movimento (débito ou crédito).

### Análises

#### Análise de Proprietário

No ecrã de Proprietário estão disponíveis duas análises:

- Extrato de conta corrente
- Imóveis do proprietário

| ☆ <b>P</b> | prietário Ações Introduza Proprietário                              |
|------------|---------------------------------------------------------------------|
| ×          | Edite     Duplique     Apague     Imprima     Descarregue     Envie |
| >          | Dados gerais Análises Comentários                                   |
| ☆          | Filtre análises Q                                                   |
| =,         |                                                                     |
|            | II, Extrato de conta corrente 🧳 🖘 🗸                                 |
|            | ili Imóvels do proprietário 🧳 😋 🗸                                   |
|            | Gestão Imobiliária 🕂 ^                                              |
|            | III Extrato de conta corrente 🖉 🖓 🖓                                 |
|            | Iİı Imóveis do proprietário 🥢 🗢 🗸                                   |
| Ť          |                                                                     |

#### Extrato de conta corrente

É uma análise onde é possível verificar todos os movimentos associados à conta corrente do proprietário em consulta, incluindo a data, a identificação do documento, o débito/crédito e o saldo da conta.

Tem disponível dois campos para filtrar por data de início e data de fim.

| ☆ P | roprietário                                      |               |        |         |                 | Ações Introduza Proprietário |
|-----|--------------------------------------------------|---------------|--------|---------|-----------------|------------------------------|
| ×   |                                                  |               |        | Edite   | Duplique Apague | Imprima Descarregue Envie    |
| >   | III Extrato de conta corrente                    |               |        |         |                 | / © ^                        |
| ☆   | 999999990 - 1 - 0 - Proprietário 1               | 1             |        |         |                 |                              |
| F.  | Data Inclai *<br>01.01.2023<br>Execute a análise | 20.01.2023    | ā      |         | Filtre          | ° • • •                      |
|     | Data                                             | Documento     | Débito | Crédito | Saldo           | Idade (dias)                 |
|     | 01.01.2023                                       | Saldo inicial |        |         |                 | Ð                            |
| Ť   | 20.01.2023                                       | Fatura        | 1000   |         |                 | з сэ                         |

#### Imóveis do proprietário

É uma análise que permite verificar todos os imóveis pertencentes ao proprietário selecionado, apresentando a informação relativa ao número e descrição do imóvel, tipo de imóvel e tipologia. Tem disponível a opção para navegar para ficha do imóvel.

| ☆ Pr | oprietário                         |                     |                |       |          |                | Aç         | ções Introduza Proprietário |
|------|------------------------------------|---------------------|----------------|-------|----------|----------------|------------|-----------------------------|
| ×    |                                    |                     |                | Edite | Duplique | Apague         | Imprima    | Descarregue                 |
| >    |                                    |                     |                |       |          |                |            |                             |
| ☆    | III Extrato de conta corrente      |                     |                |       |          |                |            | / 🗇 🗸                       |
| =,   | III Imóveis do proprietário        |                     |                |       |          |                |            | / © ^                       |
|      | 999999990 - 1 - 0 - Proprietário 1 |                     |                |       |          |                |            |                             |
|      |                                    |                     |                |       |          | Filtre         |            | ∝ ►                         |
|      | Nº do imóvel                       | Descrição do imóvel | tipo de imóvel |       |          | Tipologia      |            |                             |
|      | 1                                  | Imóvel 1            | Moradia        |       |          | T4             |            | e                           |
|      | 2                                  | Imóvel 2            | Terreno        |       |          |                |            | Θ                           |
| Ŧ    |                                    |                     |                |       | Registos | por página: 10 | <b>▼</b> 1 | - 2 de 2 < >                |

#### **Análises Gerais**

No ecrã de **Análises e Listagens** (Menu > Análises e Listagens > Análises e Listagens) estão disponíveis seis análises, no separador Gestão Imobiliária:

- Imóveis por proprietário,
- Imóveis vendidos por vendedor,
- Total de imóveis por tipologia,
- Total de imóveis por zona,
- Total de imóveis vendidos,
- Total de vendas por mês

| ☆ Análises e Listagens             |       |
|------------------------------------|-------|
| Geral                              | ~     |
| Gestão Imobiliária                 | ^     |
| II. Imóveis por proprietário       | / © 🗸 |
| II, Imóveis vendidos por vendedor  | i 🗇 🗸 |
| II. Total de imóveis por tipologia | / © , |
| II. Total de imóveis por zona      | / 🗇 🗸 |
| II. Total de imóveis vendidos      | / © 🗸 |
| II. Total de vendas por mês        | / © 🗸 |
| Marcações                          | ~     |

### Dashboard

No ecrã inicial terá disponível uma dashboard com diversos snapshots, para facilitar a consulta das análises. Pode também construir uma personalizada.

| Nome do dashboard *<br>Gestão de Vendas                                                                                                    | Perfil de acesso                  |         | + Grave                                                                      | Cancele |
|----------------------------------------------------------------------------------------------------|-----------------------------------|---------|------------------------------------------------------------------------------|---------|
| II. Imóveis por proprietário       =         3 imoveis       >         Proprietário       Total Imóveis         Empresa 1       1         Proprietário       2 | II. Imóveis por zona<br>3 imoveis |         | Vendas por mês =<br>4 ><br>jan<br>Mês<br>I Imóveis vendidos =<br>4 Imóveis > | = :     |
| II, Imóveis por tipologia<br>Não informa<br>2                                                                                                    | 3 Imóveis 🔸                       | = : II. | I Imóveis por vendedor =<br>4 Imóveis ><br>Colaborador 1<br>4                | = :     |